# 台灣腎臟醫學會

# 腎臟病整合照護平台 系統管理員使用說明手冊

版本 2.0

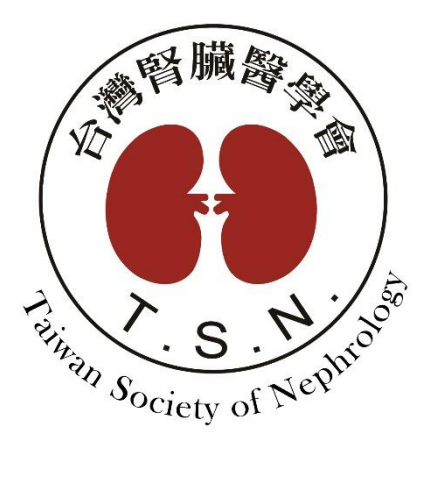

設計規劃:台灣腎臟醫學會

承辦單位:醫創科技股份有限公司

3/20/2024

## 目錄

| - | 機構  | <b>黄使用帳號申請</b>        | 3 |
|---|-----|-----------------------|---|
| - | 系統  | <b>七管理</b>            | 4 |
|   | ()  | 首次登入                  | 4 |
|   | (—) | 機構資料維護                | 5 |
|   | (三) | 人員管理                  | 6 |
|   | (四) | 操作紀錄查詢                | 9 |
| Ξ | 意見  | <b>し回覆</b> 錯誤!尚未定義書籤。 | 0 |

|                                                                                                    | B臟醫學會<br>iety of Nephrology<br>照護平台                                            |  |
|----------------------------------------------------------------------------------------------------|--------------------------------------------------------------------------------|--|
| ▲ 帳號                                                                                                    |                                                                                |  |
|                                                                                                    | ◎<br>8713 <i>≈</i>                                                             |  |
| 登入                                                                                                    | ※ 有區分大小寫                                                                       |  |
| Copyright © 2022 Taiwan Society of №<br>意見回覆信箱: <u>tsno</u><br>帳號申請信箱: <u>snroct</u><br>业 <sup>機構使用申</sup> | lephrology. All Rights Reserved.<br>ckd@tsn.org.tw<br>pe@ms1.hinet.net<br>請表下載 |  |

1. 系統管理員帳號申請:請於登入頁面下載「機構使用申請表」,填寫完成後寄到「帳號申

請信箱:snroctpe@ms1.hinet.net」,並等待學會回覆。

- 2. 取得預設系統管理員帳號密碼後,輸入帳號密碼及驗證碼即可登入。
- 如帳號處於停用狀態,則無法登入。

### 二 系統管理

(一)首次登入

 首次登入時,系統將自動轉跳至機構資料維護功能,請輸入機構基本資料,包含醫事 代碼、機構簡稱、機構層級等。

| 野臟病整合照護平台 <sup>v1.24.03.14</sup> | 公告   個案清冊   | 快速搜尋 報表分析 申報管理                          | <u>条統管理</u>          | 財團法人國泰 機構管理員 登出 🕩  |
|----------------------------------|-------------|-----------------------------------------|----------------------|--------------------|
| 機構資料維護                           | 儲存          |                                         |                      |                    |
| 人員管理                             | 機構名稱        | 財團法人國泰綜合醫院                              |                      |                    |
| Pre-ESRD 資料匯入                    | 機構簡稱*       | 財團法人國泰綜合醫院                              | 醫事代碼*                |                    |
| Early-CKD 資料匯入                   | 機構層級*       | •                                       | 允許只匯入年報<br>*如貴院使用本平台 | 段統計欄位<br>申報,建議不要勾選 |
| AKD 資料匯入                         |             | 郵遞區號                                    |                      |                    |
| 簡易計算機                            | 地址          |                                         |                      |                    |
| 操作紀錄查詢                           | 連絡電話        |                                         |                      |                    |
|                                  | Albumin 檢驗7 | 方式 🗛 提示訊息                               | 公式參數                 | 186 175            |
|                                  |             | 請填寫機構基本資料<br>簡稱、機構層級)!<br><sub>確定</sub> | (醫事代碼、機構             |                    |

2. 每次登入後,系統將自動跳出公告,包含腎醫會公告、最近更新紀錄、系統公告、更新

紀錄、操作手冊下載。

| ● 野臟病整合 <sup>v123.1108</sup>           | <b>照護平台</b> 公告 國案講冊 快速提尋 報表分析 申報管理 系統管理 測試機                                                                     | 影構     | 系統管理 | 里員 登出 🕩 |  |  |  |  |  |  |
|----------------------------------------|----------------------------------------------------------------------------------------------------|--------|------|---------|--|--|--|--|--|--|
| <sup>涛除條件</sup><br>清單類型                | <ul> <li>- → - =</li> <li>3. 年報告統計期間為當年度 1月至 12月 · 資料若有修正 · 將隨時修正於照護平台上。</li> <li>4. 非常感謝各機構之合作與協助!!</li> </ul> |        |      | 匯出      |  |  |  |  |  |  |
| ○ 追蹤清冊                                 | 公告日期:民國 112 年 7 月 7                                                                                             | B      |      | 快捷      |  |  |  |  |  |  |
| <ul> <li>個案清單</li> <li>收案日期</li> </ul> | 最近更新:2023-11-08                                                                                                 |        |      |         |  |  |  |  |  |  |
| 起日                                     | 1. Pre-ESRD / Early-CKD / AKD 資料匯入格式說明優化,第一行欄位代碼可不分大小寫,新增年報統計標示(組線紅框)。                                          |        | 118  | -       |  |  |  |  |  |  |
| 迄日                                     | 2. Pre-ESRD 護理衛教匯入格式新增藥品處方及住院資訊欄位。                                                                              |        | 118  |         |  |  |  |  |  |  |
| <b>收案類型</b>                            | <ol> <li>Pre-ESRD 資料匯入移除藥品處方匯入。</li> <li>因院所反應,故回復藥品處方匯入,可與護理衛教藥品處方擇一匯入,後匯入資料將覆蓋既存資料。</li> </ol>                |        | 18   |         |  |  |  |  |  |  |
| 病歷號/姓名                                 | 5. Pre-ESRD / AKD 資料匯入欄位新增 獎勵碼(BonusType)。                                                                      |        |      |         |  |  |  |  |  |  |
| 身分證號/編號                                | 6. 修正申報管理查詢無資料時,未正確顯示訊息問題。                                                                                      |        | 115  |         |  |  |  |  |  |  |
| 佃安Chage                                | 7. Pre-ESRD / AKD 個案基本資料匯出,修正「進入選擇末期緊衰竭治療」欄位顯示錯誤問題,新增匯出「進入長期透析適應<br>症」、「SDM(有/無填寫)」、「EPO(最後一次衝教有/無使用EPO)」欄位。    | Į      | 18   |         |  |  |  |  |  |  |
| 回来Stage                                | 8. Pre-ESRD / AKD 營養衛教資料匯出新增「收案日期」欄位。                                                                           |        | 1.15 |         |  |  |  |  |  |  |
| 结案                                     | 9. 修正 Pre-ESRD TSN年度成果報告中 P6806C、P6807C、P6808C、P6809C 統計資料錯誤問題。                                                 |        | 1.15 |         |  |  |  |  |  |  |
| 全部                                     | 10. 修正 Early-CKD 申報管理,勾選的伴随疾病只含腎臟病、糖尿病、高血壓、心臟血管、高血脂症、慢性肝病、癌症以外的<br>項時,自動勾選其他,並填入伴随疾病其他說明中。                      | 趩      | 18   |         |  |  |  |  |  |  |
| 結案日期                                   |                                                                                                    |        | 8 H. |         |  |  |  |  |  |  |
| 起日                                     | 系統公告                                                                                                    | $\sim$ | 115  |         |  |  |  |  |  |  |
| 迄日                                     | 更新紀錄                                                                                                    | ~      |      |         |  |  |  |  |  |  |
|                                        | 操作手冊下載                                                                                                    | ~      |      |         |  |  |  |  |  |  |
|                                        | 確定                                                                                                    |        |      |         |  |  |  |  |  |  |

#### (二)機構資料維護

| ● 腎臟病整合照護平台<br>√124.03.14 | 公告 個案清冊   | 快速搜尋 報表分析 | 申報管理   | 系統管理 | 財憲法人國素機構管理員 登出 [●                                             |  |
|---------------------------|-----------|-----------|--------|------|---------------------------------------------------------------|--|
| 機構資料維護                    | 儲存        |           |        |      |                                                               |  |
| 人員管理                      | 機構名稱      | 財團法人國泰綜合  | 合醫院    |      |                                                               |  |
| Pre-ESRD 資料匯入             | 機構簡稱*     | 財團法人國泰綜   | 合醫院    |      | 醫事代碼*                                                         |  |
| Early-CKD 資料匯入            | 機構層級*     |           | •      |      | <ul> <li>□ 允許只匯入年報統計欄位</li> <li>*如貴院使用本平台申報,建議不要勾選</li> </ul> |  |
| 簡易計算機                     | 地址        | 郵遞區號      |        |      |                                                               |  |
| 操作紀錄查詢                    | 連絡電話      |           |        |      |                                                               |  |
|                           | Albumin 樹 | 意驗方式      | BCGBCP |      | eGFR 公式參數 186 175                                             |  |

- 1. 院所基本資料(如醫事機構代號、電話)有更改時,請在此處同步作修改。
- 2. 選擇 eGFR 計算公式參數(系統預設為 186,可自行調整為 175)。
- 3. 選擇 Albumin 檢驗方式((系統預設為 BCG,可自行調整為 BCP)。
- 4. 勾選「允許只匯入年報統計欄位」,可於資料匯入時僅匯入必填與年報統計欄位(注意:

使用本平台申報院所請勿勾選)。

5. 確認欲修改的資料後按下【儲存】按鈕。

#### (三)人員管理

| 晉臟病整合照護平台     √124/03.14 | 公告 個案清冊      | 快速搜尋 報表     | 分析 申報管理 系統管理              | 9                                                                                                    |                       | 高醫大附醫 蕭6佩妮 登出〔+ |
|--------------------------|--------------|-------------|---------------------------|----------------------------------------------------------------------------------------------------|-----------------------|-----------------|
| 機構資料維護                   | <b>清除</b> 儲存 |             |                           | <u>新增人員操作手冊(v3.08</u>                                                                                                    | <u>3)下載</u>           |                 |
| 人員管理                     | 姓名*          |             |                           | 身分別*                                                                                                    | T                     |                 |
| Pre-ESRD 資料匯入            | 下拉選單顯示       | Early-Ck    | KD 🗹 Pre-ESRD 🔽 AK        | D                                                                                                    |                       |                 |
| Early-CKD 資料匯入           | 帳號名稱         |             |                           |                                                                                                    |                       |                 |
| AKD 資料匯入                 | 權限身份         |             | •                         | email                                                                                                    |                       |                 |
| 簡易計算機                    | 人員類別篩選 全     | 部 - 始       | 自己的<br>注名 開鍵字<br>節選<br>節選 | EL CONTRACTOR CONTRACTOR |                       |                 |
| 操作紀錄查詢                   | 共10筆         |             |                           | _                                                                                                    |                       |                 |
|                          | 姓名           | 人員類別        | 帳號                        | 選單顯示                                                                                                    | email                 | 狀態              |
|                          | 蔡宜純          | 醫師 👔        | 920254                    | Early Pre Acute DM                                                                                                    | lidam65@yahoo.com.tw  | 啟用中             |
|                          | 黃尚志          | 醫師 🖺        | 730136                    | Early Pre Acute DM                                                                                                    | sjhwang@kmu.edu.tw    | 啟用中             |
|                          | 邱怡文          | 醫師 💼        | 810069                    | Early Pre Acute DM                                                                                                    | chiuyiwen@gmail.com   | 啟用中             |
|                          | 蕭佩妮1         | 衛教師         | 2002CKD04                 | Early Pre Acute                                                                                                    | ickdnini@gmail.com    | 啟用中             |
|                          | 陳慈徽          | 衛教師         | 2002CKD05                 | Early Pre Acute                                                                                                    | ivy892359@gmail.com   | 啟用中             |
|                          | 龔蘭芳          | 衛教師         | 2002CKD03                 | Early Pre Acute                                                                                                    | lf474238@gmail.com    | 啟用中             |
|                          | 王淑麗          | 衛教師         | 2002CKD02                 | Early Pre Acute                                                                                                    | suly1010@gmail.com    | 啟用中             |
|                          | 蕭仕敏          | 衛教師         | 2002CKD01                 | Eariy Pre Acute DM                                                                                                    | angel830230@gmail.com | 啟用中             |
|                          | TEST         | 衛教師         | AAAA                      | Early Pre Acute                                                                                                    | ickdnini@gmail.com    | 啟用中             |
|                          | 949 Jan Lan  | /4* \$/6 AT | 0000 1                    |                                                                                                    |                       | ermit .         |

- 1. 新增人員:
  - 1-1.「權限身分」與「身分別」不同,選擇「權限身分」是指人員登入後使用系統各項功能的權限;而「身分別」是指照護管理成員的角色。
  - 1-2. 須由「權限身分」為系統管理員者,才可新增人員。
  - 1-3. 若人員不需登入系統執行個案管理(僅需顯示在下拉選單中),建立使用者姓名、身分別、權限身分後,按下【儲存】按鈕。
  - 1-4. 若人員需執行個案管理,建立使用者姓名、身分別、權限身分、帳號名稱、設定密碼等相關資料後,按下【儲存】按鈕。
  - 1-5. 若機構成員有同姓名,不可新增同名同姓人員,請自行註記辨識。
  - 1-6. 設定密碼的長度需8個字元以上。
  - 1-7. 若身分別為「醫師」,請務必填寫身分證字號,為申報管理必填資料。
  - 1-8. 「下拉選單顯示」可勾選 Early-CKD、Pre-ESRD、AKD 等不同收案類別,若身分別為「醫師」除了上述收案類別會同步顯示 DM;該人員會依「身分別」及「下拉選單顯示」中勾選的收案類別,顯示於「個案清冊」功能內容中衛教指導及營養表單的主治醫生及指導者選單中。如下圖所示

| 公告 個案清冊 快速搜尋 報報 | 表分析 申報管理 系統管理    |            |         |                     | 高醫大附醫 蕭佩妮 登出 [↔                         |
|-----------------|------------------|------------|---------|---------------------|-----------------------------------------|
| 基本資料 檢驗數據 🧍     | <b>衛教指導</b> 營養表單 | 醫病共享決策 結案  |         |                     |                                         |
| 儲存展開區塊          |                  |            |         | 清除 <b>2-2.</b> 個案照話 | 該追蹤記錄總表 ▼ 下戦                            |
| 指導項目            |                  |            |         |                     | ^                                       |
| 主治醫師* 邱怡文       | •                |            | 指導者* 蕭佩 | 妮 👻                 |                                         |
| 糖尿病醫師           | <b>~</b>         |            |         |                     |                                         |
| Stage 1         |                  |            |         | (半年逅蹤一次)聲功能止常微重重日   | 1/k eGFR : ≧90 ml/min/1.73 m² ¥         |
| Stage 2         |                  |            |         | (半年追蹤一次)輕度慢性緊衰竭     | eGFR : 60~89 ml/min/1.73 m <sup>2</sup> |
| Stage 3         |                  |            |         | (三個月追蹤一次)中度慢性緊衰竭    | eGFR : 30~59 ml/min/1.73 m <sup>2</sup> |
| 公告 個案清冊 快速      | 速搜尋 報表分析         | 申報管理  系統管理 |         |                     |                                         |
|                 |                  |            |         |                     |                                         |
| 基本資料 檢驗裏        | 數據 衛教指導          | 營養表單       | 醫病共享決策  | 結案                  |                                         |
| 儲存展開區塊          |                  |            |         |                     |                                         |
| 營養評估            |                  |            |         |                     | _                                       |
| 指導者             | 蕭佩妮 ▼            |            |         |                     |                                         |
| 身高              | 公分               |            |         | 體重                  | 公斤                                      |
| 通常體重            | 公斤               |            |         |                     |                                         |
| 評估日期 <b>*</b> 2 | 2024-03-23       |            |         | 水腫                  | 否是                                      |
| 熱量評估            | 簡易熱量評估           | •          |         |                     |                                         |

#### 1-9. 若該人員不顯示在特定收案類別表單,於「下拉選單顯示」中反勾選該收案類別。

| 清除儲存                                                                   | 停用                                                                                                  | 新增人員                                                              | 操作手冊 <u>(v3.08)</u> 下載                                                                              | Ż     | 刪除                                                                                                    |  |  |  |  |
|------------------------------------------------------------------------|----------------------------------------------------------------------------------------------------|-------------------------------------------------------------------|----------------------------------------------------------------------------------------------------|-------|----------------------------------------------------------------------------------------------------|--|--|--|--|
| 姓名*                                                                    | 系統用                                                                                                 |                                                                   | 身分別* 其                                                                                              | 他 👻   |                                                                                                    |  |  |  |  |
| 下拉選單顯示                                                                 | 🔽 Early-Cł                                                                                          | KD 🗹 Pre-ESRD 🔽 AK                                                | (D                                                                                                  |       |                                                                                                    |  |  |  |  |
| 帳號名稱                                                                   | ckddebug                                                                                            |                                                                   |                                                                                                    |       |                                                                                                    |  |  |  |  |
| 權限身份                                                                   | 系統管理員                                                                                               | <b>•</b>                                                          | email                                                                                               |       |                                                                                                    |  |  |  |  |
| 變更密碼                                                                   |                                                                                                    | 0                                                                 | 變更密碼確認                                                                                              |       | 0                                                                                                    |  |  |  |  |
| 建立日期                                                                   | 2023-01-31                                                                                          | L                                                                 | 狀態                                                                                                  | 日中    |                                                                                                    |  |  |  |  |
| 人員類別篩選 全部 ▼ 姓名關鍵字 篩選 匯出                                                |                                                                                                    |                                                                   |                                                                                                    |       |                                                                                                    |  |  |  |  |
| 共 / 率                                                                  |                                                                                                    |                                                                   |                                                                                                    |       |                                                                                                    |  |  |  |  |
| 共 /車<br>姓名                                                             | 人員類別                                                                                                | 帳號                                                                | 選單顯示                                                                                                | email | 狀態                                                                                                    |  |  |  |  |
| 共7軍<br>姓名<br>mitnurse                                                  | <b>人員類別</b><br>衛教師                                                                                  | <b>帳號</b><br>mitnurse                                             | 選單顯示                                                                                                | email | <b>狀態</b><br>啟用中                                                                                                    |  |  |  |  |
| 共7単<br>姓名<br>mitnurse<br>系統用                                           | <b>人員類別</b><br>衛教師<br>其他                                                                            | <mark>帳號</mark><br>mitnurse<br>ckddebug                           | 選單顯示<br>Early Pre Acute                                                                             | email | 狀態       啟用中                                                                                                    |  |  |  |  |
| 共7単<br>姓名<br>mitnurse<br>系統用<br>mitjadmin                              | <b>人員類別</b><br>衛教師<br><u>其他</u><br>其他                                                               | <mark>帳號</mark><br>mitnurse<br><mark>ckddebug</mark><br>mitjadmin | 選單顯示<br>Early Pre Acute<br>Early Pre Acute                                                          | email | 狀態       啟用中       啟用中       啟用中                                                                                                    |  |  |  |  |
| 共7単<br>姓名<br>mitnurse<br>系統用<br>mitjadmin<br>TestCare                  | <b>人員類別</b><br>衛教師<br><u>其他</u><br>其他<br>衛教師                                                        | <mark>帳號</mark><br>mitnurse<br>Ckddebug<br>mitjadmin              | 選單顯示<br>Early Pre Acute<br>Early Pre Acute<br>Early Pre Acute                                       | email | 狀態       啟用中       啟用中       啟用中       啟用中       息用中                                                                                                    |  |  |  |  |
| 共7単<br>姓名<br>mitnurse<br>系統用<br>mitjadmin<br>TestCare<br>蔡文仁           | 人員類別<br>衛教師<br><u>其他</u><br>其他<br>衛教師<br>醫師                                                         | <mark>帳號</mark><br>mitnurse<br>Ckddebug<br>mitjadmin              | 選單顯示<br>Early Pre Acute<br>Early Pre Acute<br>Early Pre Acute<br>Early Pre Acute<br>Early Pre Acute | email | 狀態       啟用中       啟用中       息用中       息用中       息用中       息用中       息用中       息用中                                                                                                    |  |  |  |  |
| 共7単<br>姓名<br>mitnurse<br>系統用<br>mitjadmin<br>TestCare<br>蔡文仁<br>MiT999 | <ul> <li>人員類別</li> <li>衛教師</li> <li>其他</li> <li>其他</li> <li>衛教師</li> <li>醫師</li> <li>營養師</li> </ul> | 帳號 mitnurse Ckddebug mitjadmin MiT999                             | 選單顯示<br>Early Pre Acute<br>Early Pre Acute<br>Early Pre Acute<br>Early Pre Acute<br>Early Pre Acute | email | 狀態            啟用中            啟用中            啟用中            啟用中            啟用中            啟用中            良助用中            自政用中            自政用中            自政用中            自政用中            自政用中            自政用中            自政用中            自政用中            自政用中            自政用中            自政用中 |  |  |  |  |

- 2. 修改人員資料與狀態:
  - 2-1. 點選人員管理清單中任一人員,帶出原本資料於上方,除帳號名稱以外,其餘資料 皆可修改。
  - 2-2. 如該人員尚未有帳號名稱,可輸入帳號及密碼後按下【儲存】按鈕,即可建立新帳號(帳號名稱建立後即無法修改)。
  - 2-3. 如需變更密碼(當該人員忘記密碼時),輸入新密碼與變更密碼確認後,按下【儲存】按鈕。
  - 2-4. 如需暫時停止人員登入系統,按下【停用/啟用】按鈕可切換人員狀態,於停用狀態下,人員不顯示在下拉選單中,且無法登入系統。
  - 2-5. 停用狀態下,該人員會顯示在人員管理清單中。
  - 2-6. 如因舊系統匯入時,導致人員重複,或欲永久刪除人員,按下【刪除】按鈕,可將 人員永久移除,該人員將不會顯示在人員管理清單中,且無法回復。
  - 2-7. 已刪除人員不會顯示在下拉選單中,也無法登入系統。

#### 3. 匯出:點選人員管理資料匯出至 Excel。

| 賢臟病整合照護平台     124.03.14 | 公告 個案清冊  | 快速搜尋 報報 | 表分析 申報管理 系統管      | 2                     | 1          | 高麗大附醫 蕭佩妮 | 登出 (+ |
|-------------------------|----------|---------|-------------------|-----------------------|------------|-----------|-------|
| 機構資料維護                  | 清除 儲存    |         |                   | <u>新增人員操作手冊(v3.08</u> | <u>)下載</u> |           |       |
| 人員管理                    | 姓名*      |         |                   | 身分別*                  | ¥          |           |       |
| Pre-ESRD 資料匯入           | 下拉選單顯示   | Early-C | KD 🔽 Pre-ESRD 🔽 A | KD                    |            |           |       |
| Early-CKD 資料匯入          | 帳號名稱     |         |                   |                       |            |           |       |
| AKD 資料匯入                | 權限身份     |         | •                 | email                 |            |           |       |
| 簡易計算機                   | 人員類別篩選 全 | ·部 • 女  | 生名關鍵字 薩選          | 医出                    |            |           |       |
| 操作紀錄查詢                  | 共 2筆     |         | _                 |                       |            |           |       |
|                         | 姓名       | 人員類別    | 帳號                | 選單顯示                  | email      |           | 狀態    |
|                         | TEST     | 衛教師     | AAAA              | Early Pre Acute       |            |           | 啟用中   |
|                         | 蕭佩妮      | 衛教師     | 2002admin         | Early Pre Acute       |            |           | 啟用中   |

|   | А    | В   | С         | D     | Е     | F    | G                      | Н  | Ι                   |  |
|---|------|-----|-----------|-------|-------|------|------------------------|----|---------------------|--|
| 1 | 姓名   | 身分別 | 帳號名稱      | 權限身份  | email | 身分證號 | 下拉選單顯示                 | 狀態 | 建立日期                |  |
| 2 | TEST | 衛教師 | AAAA      | 衛教師   |       |      | Pre-ESRD/Early-CKD/AKD | 啟用 | 2022-12-11 11:44:42 |  |
| 3 | 蕭佩妮  | 衛教師 | 2002admin | 系統管理員 |       |      | Pre-ESRD/Early-CKD/AKD | 啟用 | 2022-08-19 10:48:07 |  |
| 4 |      |     |           |       |       |      |                        |    |                     |  |
| 5 |      |     |           |       |       |      |                        |    |                     |  |
| 6 |      |     |           |       |       |      |                        |    |                     |  |
| 7 |      |     |           |       |       |      |                        |    |                     |  |
| 8 |      |     |           |       |       |      |                        |    |                     |  |

#### (四)操作紀錄查詢

可查詢人員操作之相關異動資料。

| 賢臟病整合照護平台 <sup>v124,03,14</sup> | 公告 國案清冊 特                      | 计速度器 報表分析 申報管理    | 系統管理 |                     | 高醫大附醫 蕭佩妮 登出 [+ |
|---------------------------------|--------------------------------|-------------------|------|---------------------|-----------------|
| 機構資料維護                          | 日期區間 2023-09-0                 | 01 至 2024-03-20 億 | 音約   |                     |                 |
| 人員管理                            | 人員管理 116筆                      |                   |      |                     | 1▼ < > 共6頁      |
| Pre-ESRD 資料匯入                   | IP位置                           | 名稱                | 異動資料 | 異動時間                | 異動人員            |
| Early-CKD 資料匯入                  | 36.238.154.135,35.<br>190.2.42 | 年度成果報告            |      | 2024-03-08 23:24:36 | 蕭佩妮             |
| AKD 資料匯入                        | 36.238.154.135,35.<br>190.2.42 | 年度成果報告            |      | 2024-03-08 23:24:35 | 蕭佩妮             |
| 簡易計算機                           | 36.238.154.135,35.<br>190.2.42 | 年度成果報告            |      | 2024-03-08 23:18:02 | 蕭佩妮             |
| 操作紀錄查詢                          | 36.238.154.135,35.<br>190.2.42 | 年度成果報告            |      | 2024-03-08 23:17:56 | 薏佩妮             |
|                                 | 163.15.161.246,35.<br>190.2.42 | 年度成果報告            |      | 2024-03-01 09:58:07 | 證佩妮             |
|                                 | 163.15.161.246,35.<br>190.2.42 | 年度成果報告            |      | 2024-03-01 09:57:35 | 薏佩妮             |
|                                 | 163.15.161.246,35.<br>190.2.42 | 年度成果報告            |      | 2024-03-01 09:54:05 | 蕭佩妮             |
|                                 | 163.15.161.246,35.<br>190.2.42 | 年度成果報告            |      | 2024-03-01 09:53:51 | 薏佩妮             |
|                                 | 61.216.190.230,35.<br>190.2.42 | 年度成果報告            |      | 2024-02-29 18:11:15 | 薏佩妮             |
|                                 | 61.216.190.230,35.<br>190.2.42 | 年度成果報告            |      | 2024-02-29 18:03:16 | 蕭佩妮             |
|                                 | 61.216.190.230,35.<br>190.2.42 | 年度成果報告            |      | 2024-02-29 15:21:56 | 證佩妮             |
|                                 | 61.216.190.230,35.<br>190.2.42 | 年度成果報告            |      | 2024-02-29 15:21:54 | 蕭佩妮             |